# สนทนา 1.5

#### © 2007 Nokia สงวนดิชสิทธิ์

Nokia, Nokia Connecting People และ Neares เป็นเครื่องหมายการค้างเรื่องหมายการค้างคะเป็นบรองบริษัท Nokia Corporation เสียก็เป็นที่อี่เป็นรี่ชื่อบริษัทขึ้นที่กล่าวถึงในที่นี้ยางเป็นเครื่องหมายการค้างเรื่องหมายการค้า รองผู้เป็นเจ้าของนี้ ๆ คามเล่ากับ

ในเกี่ยคำเนินนโยบายในการทัฒนาอย่างต่อเนื่อง ดังนั้น เราจึงขอสงวนสิทธิ์ที่จะเปลี่ยนแปลงและปรับปรุงส่วนหนึ่ง ส่วนใดของผลิตภัณฑ์ที่อธิบายไว้ในเอกสารอบับนี้โดยไม่ต้องแจ้งให้ทราบด่วงหน้า

ตามรอบร่ายสูงสุดที่อนุญาตโดยกฎหมายที่นำมาใร้ ไม่ว่าจะอยู่ภายได้สถานการณ์โด NOKIA หรือผู้ให้อนุญาต รายโดรอง NOKIA จะไม่รับมีตรอบต่อการสูญหายของร้อมูลหรือรายได้ หรือความเสียหายพิเศษ โดยอุบัติการณ์ อันเป็นผลสืบเนื่องหรือความเสียหายทางอ้อมไม่ว่าจะด้วยสาเหตุโด

เนื้อหาในแอกลารนี้ให้ร้อมูล "ตามสภาพที่เป็น" โดยไม่มีการรับประกันใดๆ ไม่ว่าจะโดยตรงเรือโดยนัย และมิได้จำกัด อยู่ที่การรับประกันความสุขามารถในการทำงานของเลิดภัณฑ์ที่จำหน่าย หรือความแนนระสมในการให้งานตาม วัตถุประสงค์ ตลอดจนความถูกต้อง ความเชื่อถือให้หรือร้อมูลในเอกสารนี้ นอกเหนือจากขอบแขที่กฎหมายระ บุได้กำกัน ในนักของหมัดรับการเปลี่ยนแปลงแก้ไขต่อเพื่อเกิดถะแอกสารนี้โดยในต้องแจ้งให้หวายต่างหน้า สิดคัณขณะในรับกรมเขาะแระรับการกำหรับผลิตภัณฑ์เหล่านี้ที่ว่างจำหน่ายตางแตก่างกันไปตามภูมิภาค โปรดตรวจสอบรายละเอียดและดัวเลือกกาษาที่มีให้เลือกใช้ได้จากตัวแทนจำหน่าย Nokia

การทำงานและคุณสมบัติบางอย่างจะรื้นอยู่กับริมการ์ด และหรือเครือข่าย MMS หรือความสามารถในการใช้งาน ร่วมกันให้ของอุปกรณ์และรูปแบบเนื้อหาที่ได้รับการสนับสนุน บริการบางประเภทจะเรียกเก็บค่าบริการเพิ่มต้ม โปรดดูร้อมูลที่สำคัญอื่นๆ เกี่ยวกับโทรศัพท์ได้จากคู่มือผู้ใช้ ฉบับที่ T H

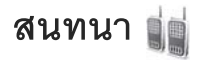

การสนทนา (PTT) (บริการเสริมจากระบบเครือข่าย) คือ การสนทนาตามเวลาจริง ผ่านบริการ IP ที่ใช้ผ่านเครือข่าย GSM/GPRS PTT จะให้การสื่อสารผ่านเสียง โดยตรงที่เรื่อมต่อด้วยการกดปุ่ม ใช้ PTT เพื่อสนทนากับคนหนึ่งคนหรือกลุ่มคน

คุณต้องกำหนดจุดเชื่อมต่อและการตั้งค่าของ PTT ก่อน จึงจะสามารถใช้ฟังก์ชัน PTT ได้ โดยคุณจะได้รับการตั้งค่าเป็นข้อความตัวอักษรแบบพิเศษจากผู้ให้บริการ ที่นำเสนอบริการ PTT นั้น คุณยังสามารถใช้แอปพลิเคชั่นตัวช่วยตั้งค่าเพื่อ กำหนดค่าได้ หากได้รับการสนับสนุนจากผู้ให้บริการของคุณ หากต้องการข้อมูล เพิ่มเติมเกี่ยวกับแอปพลิเคชั่น โปรดดูคู่มือโทรศัพท์ของคุณที่ www.nokia.co.th/ support หรือที่เว็บไขด์ Nokia ในพื้นที่ของคุณ

ในการสื่อสาร PTT คนๆ หนึ่งจะพูด ขณะที่คนอื่นๆ จะรับฟังผ่านลำโพงที่ติดตั้ง อยู่ภายในผู้พูดจะต้องหมุนเวียนการพูดให้กับบุคคลอื่น เนื่องจากสมาชิกในกลุ่ม จะสามารถพูดได้เพียงควั้งละหนึ่งรายเท่านั้น และระยะเวลาสูงสุดของรอบเวลา ใต้ตอบกลับจะมีจำกัด ซึ่งระยะเวลาสูงสุดที่กำหนดไว้คือ 30 วินาที สำหรับ รายละเอียดเกี่ยวกับระยะเวลาในการสนทนาโต้ตอบของเครือข่ายของคุณ โปรดติดต่อผู้ให้บริการของคุณ

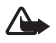

**คำเดือน:** โปรดอย่าถือโทรศัพท์ไว้ใกล้หูระหว่างการใช้ฟังก์ชัน เปิดเสียงออกลำโพง เนื่องจากเสียงจะดังมาก

หากมีสายโทรเข้า เครื่องจะออกจากการใช้การสนทนาแบบ Push to talk เพื่อรับสายโทรศัพท์

# การกำหนดจุดเชื่อมต่อ PTT

ผู้ให้บริการส่วนใหญ่จะให้คุณใช้จุดเชื่อมต่ออินเตอร์เน็ต (IAP) เป็นจุดเชื่อมต่อ ที่ระบบตั้งให้ ผู้ให้บริการรายอื่นๆ อาจจะให้คุณใช้จุดเชื่อมต่อ WAP ได้ โปรดติดต่อ ผู้ให้บริการของคุณสำหรับข้อมูลเพิ่มเติม

หากคุณไม่มีการเชื่อมต่อ WAP คุณอาจต้องติดต่อผู้ให้บริการโทรศัพท์ของคุณ เพื่อขอรับความช่วยเหลือ เมื่อทำการเชื่อมต่อเป็นครั้งแรก หรือเยี่ยมชมเว็บไซด์ www.nokia-asia.com/phonesettings

# การตั้งค่า PTT

เลือก **ตัวเลือก** > **ตั้งค่าสนทนา** 

เลือก การตั้งค่าผู้ใช้ และป้อนข้อมูลดังต่อไปนี้:

ตัวเลือกการรับสาย—เลือก แจ้ง หากคุณต้องการดูการแจ้งเตือนสายเรียกเข้า เลือก ยอมรับอัตโนมัติ หากคุณต้องการให้รับสายโทรสนทนา PTT โดยอัตโนมัติ เลือก ไม่อนุญาต หากคุณต้องการให้ปฏิเสธสายสนทนา PTT โดยอัตโนมัติ

เสียงแจ้งเดือนโทรสนทนา—เลือก ตั้งตามรูปแบบ หากคุณต้องการให้การตั้งค่า เดือนสายเรียกเข้าของ PTT เหมือนกับเสียงเดือนสายเรียกเข้าที่กำหนดไว้ ในรูปแบบที่ใช้อยู่

**แบบเสียงคำขอโทรกลับ**—เลือกเสียงสำหรับคำขอให้ติดต่อกลับ

การเริ่มแอปพลิเคชั่น—เลือกว่าคุณต้องการให้ล็อกอินเข้าสู่บริการ PTT เมื่อคุณเปิดเครื่อง ชื่อเล่นที่ตั้งไว้—ไส่ชื่อเล่นที่ตั้งไว้ของคุณ ซึ่งจะปรากฏให้ผู้ใช้รายอื่นได้เห็น ผู้ให้บริการของคุณอาจปิดการใช้งานตัวเลือกนี้ในเครื่องของคุณ

แสดงที่อยู่สนทนาของฉัน—เลือก ในการโทร 1 ต่อ 1, ในการโทรแบบกลุ่ม, ในการโทรทั้งหมด หรือ ไม่เลย ผู้ให้บริการของคุณอาจปิดการใช้งาน บางตัวเลือกนี้ในเครื่องของคุณ

แสดงสถานะล็อกอิน—เลือก ใช่ หากคุณต้องการให้แสดงสถานะของคุณ หรือ ไม่ หากคุณต้องการให้ช่อนสถานะของคุณ

เลือก การตั้งค่าการเชื่อมต่อ และป้อนข้อมูลดังต่อไปนี้:

**โดเมน**—ป้อนชื่อโดเมนที่ได้รับจากผู้ให้บริการ

ชื่อจุดเชื่อมต่อ—ป้อนชื่อจุดเชื่อมต่อ PTT จำเป็นต้องมีชื่อจุดเชื่อมต่อเพื่อสร้าง การเชื่อมต่อไปยังเครือข่าย GSM/GPRS

ที่อยู่เซิร์ฟเวอร์—ป้อน IP แอดเดรสหรือชื่อโดเมนของเซิร์ฟเวอร์ PTT ที่ได้รับ จากผู้ให้บริการ

ชื่อผู้ใช้—ป้อนซื่อผู้ใช้ที่ได้รับจากผู้ให้บริการ

รหัสผ่านสนทนา—ป้อนรหัสผ่านเพื่อเชื่อมต่อข้อมูล หากจำเป็น คุณมักจะได้รับ รหัสผ่านจากผู้ให้บริการของคุณ และมักต้องคำนึงถึงตัวพิมพ์

# การล็อกอินเข้าสู่ PTT

PTT จะล็อกอินเข้าสู่การบริการโดยอัตโนมัติเมื่อเริ่มใช้งาน

เมื่อล็อกอินสำเร็จแล้ว PTT จะเชื่อมต่อโดยอัตโนมัติเข้าสู่ช่องสัญญาณที่ใช้อยู่ เมื่อปิดแอปพลิเคชั่นครั้งล่าสุด หากการเชื่อมต่อขาดหายไป เครื่องจะพยายาม ล็อกอินกลับเข้าสู่ระบบให้โดยอัดโนมัติ จนกว่าคุณจะออกจาก PTT

#### การออกจาก PTT

เลือก ตัวเลือก > ออก ข้อความ ล็อกเอาต์จากการสนทนาหลังออกจาก แอปพลิเคชั่น? จะปรากฏขึ้น กด ใช่ เพื่อล็อกเอาต์และปิดการบริการ กด ไม่ หากคุณยังต้องการใช้งานแอปพลิเคชั่นบนพื้นหลัง หากมีหลายแอปพลิเคชั่นเปิดอยู่ และคุณต้องการสลับจากแอปพลิเคชั่นหนึ่งไปอีกแอปพลิเคชันหนึ่ง ให้กดปุ่มเมนู ค้างไว้

#### การติดต่อแบบตัวต่อตัว

#### เลือก **ตัวเลือก > รายชื่อ**

เลือกผู้ติดต่อที่คุณต้องการคุยด้วยจากรายการ แล้วเลือก ตัวเลือก > คุย 1 ต่อ 1 กดปุ่มโทรค้างไว้ตลอดเวลาที่คุณกำลังสนทนา เมื่อคุณสนทนาเสร็จแล้ว ให้ปล่อยปุ่มโทรออก

ในการสนทนากับผู้ติดต่อ ให้กดปุ่มโทรออกค้างไว้ รวมถึงเมื่ออยู่ในหน้าจออื่น ของแอปพลิเคชั่น การสนทนา ด้วย เช่น หน้าจอรายชื่อ หากต้องการโทรออกสายใหม่ ให้วางสายการติดต่อแบบตัวต่อตัวก่อน เลือก ถูกดัด หรือกด 🕻

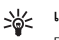

**เคล็ดลับ!** คุณควรวางเครื่องไว้หน้าตัวคุณเสมอระหว่างโทรสนทนาแบบ PTT เพื่อที่คุณจะได้เห็นจอภาพ พูดที่ไมโครโฟน และอย่านำมือปิดที่ลำโพง

### การรับสายติดต่อแบบตัวต่อตัว

กดปุ่มโทรออกเพื่อเริ่มการโทรแบบตัวต่อตัว หรือกดปุ่มวางสายเพื่อไม่รับสาย

💥 เคล็ดลับ! คุณสามารถโทรออกแบบตัวต่อตัวหรือการโทรแบบกลุ่ม ได้จากรายชื่อ เลือก **ตัวเลือก** > การสนทนา > คุย 1 ต่อ 1 หรือ สนทบาหลายคบ

# การโทรแบบกลุ่ม

หากต้องการโทรถึงกลุ่ม เลือก ตัวเลือก > รายชื่อ เลือกรายชื่อที่คุณต้องการโทร และเลือก ตัวเลือก > สนทนาหลายคน

## การสมัครรับสถานะล็อกอินของผู้อื่น

ในการสมัครบรือยกเลิกการสมัครรับสถานะล็อกอิน PTT ของผู้อื่น เลือก ตัวเลือก > รายชื่อ จากนั้นเลือกรายชื่อ และเลือก ตัวเลือก > แสดงสถานะล็อกอิน หรือ ช่อนสถานะล็อกอิน

### การส่งคำขอโทรกลับ

ใน รายชื่อ เลื่อนไปที่ชื่อที่ต้องการ แล้วเลือก ตัวเลือก > ส่งคำขอโทรกลับ

#### การตอบกลับคำขอโทรกลับ

เมื่อใครบางคนส่งคำขอให้โทรกลับให้คุณ 1 คำขอใหม่ให้โทรกลับ จะปรากฏขึ้น ในโหมดสแตนด์บาย กด แสดง เพื่อเปิด ถาดเข้าโทรกลับ เลือกรายชื่อ และ ตัวเลือก > คุย 1 ต่อ 1 เพื่อเริ่มการโทรแบบตัวต่อตัว

# ช่องสัญญาณ

คุณสามารถเข้าร่วมข่องสัญญาณสาธารณะที่ถูกกำหนดการตั้งค่าไว้ล่วงหน้าแล้ว ช่องสาธารณะจะเปิดให้กับทุกคนที่รู้จัก URL ของช่อง

เมื่อคุณเชื่อมต่อเข้ากับข่องสัญญาณและพูดคุยแล้ว สมาชิกทั้งหมดที่เข้าร่วม ในช่องสัญญาณจะได้ยินสิ่งที่คุณพูด ช่องสัญญาณสามารถทำงานได้สูงสุดห้าช่อง ในเวลาเดียวกัน เมื่อมีช่องสัญญาณเปิดใช้อยู่มากกว่าหนึ่งช่อง เลือก สลับ เพื่อเปลี่ยนช่องสัญญาณที่คุณต้องการสนทนาด้วย

#### เลือก **ตัวเลือก** > ช่องสนทนา

ในการเชื่อมต่อข่องลัญญาณที่กำหนดค่าไว้ล่วงหน้าเป็นครั้งแรก ให้เลือก ตัวเลือก > ช่องใหม่ > เพิ่มที่มีอยู่ เมื่อคุณเข้าร่วมช่องลัญญาณที่กำหนดค่าไว้ล่วงหน้า คุณต้องพิมพ์ URL สำหรับช่องลัญญาณ

#### การสร้างช่องสัญญาณของคุณเอง

ในการสร้างช่องสัญญาณใหม่ ให้เลือก <mark>ตัวเลือก > ช่องใหม่ > สร้างใหม</mark>่

คุณสามารถสร้างข่องสัญญาณสาธารณะของคุณเองได้ โดยเลือกชื่อข่องสัญญาณ ของคุณเอง และเชิญสมาชิก สมาชิกเหล่านั้นสามารถเชิญสมาชิกรายอื่นๆ ให้เข้าร่วม ในช่องสัญญาณสาธารณะ

คุณยังสามารถตั้งค่าซ่องสัญญาณส่วนตัวได้ เฉพาะผู้ใช้ที่ได้รับเชิญจากเจ้าภาพ เท่านั้นที่จะได้รับอนุญาตให้เช้าว่วมและใช้ช่องสัญญาณส่วนตัว

สำหรับแต่ละช่องสัญญาณ ให้ระบุ: ชื่อช่อง, ความปลอดภัยของช่อง, ชื่อเล่น และ ภาพย่อ (กำหนดหรือไม่ก็ได้)

เมื่อคุณสร้างข่องสัญญาณสำเร็จแล้ว เครื่องจะถามคุณว่าต้องการส่งคำเชิญ ให้เข้าว่วมสนทนาในช่องสัญญาณนั้นหรือไม่ คำเชิญให้เข้าร่วมสนทนาในช่อง สัญญาณจะอยู่ในรูปข้อความตัวอักษร

#### การคุยกับช่องสัญญาณ

หากต้องการพูดคุยกับช่องสัญญาณ หลังจากที่ล็อกอินเข้าใช้บริการ PTT แล้ว ให้กดปุ่มโทร คุณจะได้ยินเสียงที่บ่งบอกว่าคุณสามารถเข้าใช้งานได้ ให้กดปุ่มโทรค้างไว้ตลอดขณะที่คุณพูด เมื่อพูดจบแล้ว ให้ปล่อยปุ่มโทร หากคุณพยายามตอบกลับช่องสัญญาณด้วยการกดปุ่มโทร ขณะที่ผู้อื่นกำลังพูดอยู่ รอ จะปรากฏ ปล่อยปุ่มโทรออก รอให้อีกฝ่ายหนึ่งพูดจบ และกดปุ่มโทรออกอีกครั้ง เมื่อผู้พูดพูดจบ หรือกดปุ่มโทรออกค้างไว้ และรอให้ข้อความ คุย ปรากฏขึ้น

เมื่อคุณกำลังคุยอยู่ในช่องสัญญาณ คนแรกที่กดปุ่มโทรออกเมื่ออีกคนหนึ่งที่หยุดพูด จะเป็นผู้พูดถัดไป

เมื่อคุณสนทนาแบบ PTT เสร็จสิ้นแล้ว ให้เลือก ถูกตัด หรือกด **(** หากต้องการดูสมาชิกที่พูดคุยอยู่ในช่องสัญญาณในขณะที่คุณสนทนากับ ช่องสัญญาณ ให้เลือก ตัวเลือก > สมาชิกที่ใช้งาน

นอกจากนี้คุณยังสามารถเชิญสมาชิกใหม่ให้เข้าร่วมสนทนาในช่องสัญญาณได้ เมื่อคุณเชื่อมต่อเข้ากับช่องสัญญาณ โดยเลือก ตัวเลือก > ส่งคำเชิญ เพื่อเปิด หน้าจอการเชิญ คุณสามารถเชิญสมาชิกใหม่ได้ก็ต่อเมื่อคุณเป็นเจ้าของช่อง สัญญาณส่วนตัวนั้นเท่านั้น หรือเมื่อช่องสัญญาณนั้นเป็นช่องสัญญาณสาธารณะ คำเชิญให้เข้าร่วมสนทนาในช่องสัญญาณจะอยู่ในรูปช้อความตัวอักษร

## การตอบกลับคำเชิญให้เข้าร่วมสนทนา ในช่องสัญญาณ

หากต้องการบันทึกคำเชิญให้เข้าร่วมสนทนาในช่องสัญญาณ ให้เลือก ตัวเลือก > จัดเก็บช่อง ช่องสัญญาณจะถูกเพิ่มลงในรายชื่อ PTT ของคุณในหน้าจอ ช่องสัญญาณ

หลังจากที่คุณบันทึกคำเชิญข่องสัญญาณแล้ว เครื่องจะถามคุณว่าต้องการเชื่อมต่อ ไปยังช่องสัญญาณนั้นหรือไม่ ให้เลือก ใช่ หากต้องการเปิดหน้าจอเซสขัน PTT เครื่องของคุณจะล็อกอินเข้าใช้บริการหากคุณยังไม่ได้ล็อกอิน หากคุณปฏิเสธหรือลบคำเซิญ คำเซิญนั้นจะได้รับการจัดเก็บไว้ในถาดข้อความเข้า หากต้องการเข้าร่วมช่องลัญญาณในภายหลัง ให้เปิดข้อความเซิญและ บันทึกคำเซิญนั้น เลือก ใช่ จากกล่องโต้ตอบเพื่อเชื่อมต่อกับช่องลัญญาณ

### การดูบันทึก PTT

เลือก ตัวเลือก > บันทึกสนทนา บันทึกจะประกอบด้วยโฟลเดอร์ต่อไปนี้: ที่ไม่ได้รับ, การสนทนาที่รับ และ การสนทนาที่สร้าง

หากต้องการโทรออกแบบตัวต่อตัวจาก บันทึกสนทนา ให้กดปุ่มโทร